## **Electricity Department Government of Puducherry**

## **User Manual for Quick Payment**

This document covers user manual quick payment

## 1 Quick Payment

i. User clicks on "Quick Pay menu" button. Reading details opens.

| பதுச்சேரி அரச<br>Government of Puducherry<br>பென்<br>பென்<br>காசிச் என்                                                                                                    | பதுவை மன்துனை<br>Electricity Departme<br>ப்துறை ே<br>tricity Depa                                                                                                    | <sup>உ</sup><br>சவைகள்<br>artment Servi                                                                                                    | ices                                                                                                    |                                                                                                    | Font Size: A-   A   A+                                                                                                    |
|----------------------------------------------------------------------------------------------------|----------------------------------------------------------------------------------------------------|----------------------------------------------------------------------------------------------------|----------------------------------------------------------------------------------------------------|----------------------------------------------------------------------------------------------------|----------------------------------------------------------------------------------------------------|
| 🕋<br>Home                                                                                                    | Services +                                                                                                    | 💭<br>Quick Payment                                                                                                    | Cheque/DD Challan                                                                                                    | 📇<br>Consumer Registration                                                                                                    | +)<br>Log In                                                                                                    |
|                                                                                                    |                                                                                                    | Online submission o                                                                                                    | of New service Connection is                                                                                                    | s live now <u>Click to Apply</u>                                                                                                    |                                                                                                    |
|                                                                                                    |                                                                                                    | To visit                                                                                                    | Electricity Department's - <u>M</u>                                                                                                    | ain Website                                                                                                    |                                                                                                    |
|                                                                                                    |                                                                                                    | Welco                                                                                                    | me to Electricity Departmen                                                                                                    | t website                                                                                                    |                                                                                                    |
|                                                                                                    |                                                                                                    |                                                                                                    |                                                                                                    |                                                                                                    |                                                                                                    |
|                                                                                                    |                                                                                                    |                                                                                                    | About the Site                                                                                                    |                                                                                                    |                                                                                                    |
| This website enable<br>barrier to pay electi<br>and PoS at counter:<br>services viz. Meter F<br><b>Purpose</b> :To facilitat<br>counters, net bankir<br><b>Scope</b> :To Generate | es citizen of Puduche<br>ricity bills only in the<br>s, net banking, credit<br>keading, Billing, name<br>e electricity departmu-<br>ng, credit card, debit<br>current consumption | rry UT to pay electricity<br>respective area counter<br>card, debit card, IMPS,<br>change, new connection<br>ent Puducherry, Claim its<br>card, IMPS, NEFT/RTEGS<br>charges claim to consun | bills (Current Consumption Char<br>s. Various modes of payment ar<br>NEFT/RTEGS and BBPS. Payment<br>a and change of services etc also<br>i monthy current concumption d<br>and BBPS<br>ners on regular basics and to ma | ges) quickly, easily, anytime and from<br>e enabled for the convenient of publi<br>history, receipts may be available on<br>available.<br>ue from the consumers and collect th<br>intain payment details for accountabli | anywhere. At first it breaks the<br>ic. Citizen can pay through Cash<br>line to consumers. Shortly other<br>e dues through Cash and PoS at<br>ty. |
| Intended audience                                                                                                    | Officials and consum                                                                                                    | ners of electricty departm                                                                                                    | nent UT of Puducherry.                                                                                                    |                                                                                                    |                                                                                                    |

ii. User fills the required details and clicks on "Next" button.

| புதுச்சேரி அரச<br>Government of Puducherr<br>மிரெ<br>குஷ்ஷ கால்<br>கால் கால் | சு புதலை மின்தன<br>y   Electricity Departm<br>ப்துறை ே<br>tricity Dep | <sup>ஹ</sup><br>சவைகள்<br>artment Serv     | ices                                      |                 |                            | Font Size: A         | -   A   A+ |
|------------------------------------------------------------------------------|-----------------------------------------------------------------------|--------------------------------------------|-------------------------------------------|-----------------|----------------------------|----------------------|------------|
| A Home                                                                       | Services +                                                            | 🐡<br>Quick Payment                         | Cheque/DD Chi                             | allan           | 😅<br>Consumer Registration | <b>⇔</b> ]<br>Log In |            |
|                                                                              |                                                                       | Quick Pay                                  | /                                         | Quick           | Pay Status                 |                      |            |
|                                                                              |                                                                       |                                            | © LT ○                                    | нт              |                            |                      |            |
|                                                                              |                                                                       | Consumer No *                              |                                           |                 |                            |                      |            |
|                                                                              |                                                                       | 07 32<br>Mobile No. *                      | 01                                        | 0007            |                            |                      |            |
|                                                                              |                                                                       | 9999999999                                 |                                           |                 |                            |                      |            |
|                                                                              |                                                                       | Enter Captcha *<br>/ 123456                | 1 <i>23</i> 4                             | 656             | e<br>Next >                |                      |            |
|                                                                              |                                                                       | Caution: Avoid cance<br>make payment throu | el in Net Banking - Ot<br>gh other modes. | her Banks optio | n otherwise could not      |                      |            |

iii. User enters captcha and clicks on "Proceed" or "Cancel" button. If the user clicks on "Proceed" button.

| பதுச்சேரி அரச்<br>Government of Puducherry   பதலை மின்துள<br>கேர்க்கு மின்துறை ே<br>Electricity Dep | ு<br>சவைகள்<br>artment Services                                                                |                                                           | Font Size: $A \cdot \mid A \mid A \circ$ |
|----------------------------------------------------------------------------------------------------|------------------------------------------------------------------------------------------------|-----------------------------------------------------------|------------------------------------------|
| Home Services +                                                                                     | Quick Payment Cher                                                                             | ue/DD Challan Consumer Registration                       | +9<br>Log In                             |
|                                                                                                    | Quick Pay                                                                                      | Quick Pay Status                                          |                                          |
|                                                                                                    | Consumer No *                                                                                  | 0007                                                      |                                          |
|                                                                                                    | 99999999999                                                                                    | IS Email                                                  |                                          |
|                                                                                                    | Co                                                                                             | onsumer Details                                           |                                          |
|                                                                                                    | Consumer No<br>Consumer Name<br>Bill Month - 8<br>Bill DueDate<br>Status                       | 0521010007<br>V.GOVINDASAMY<br>BilfNar 2023<br>08-10-2023 |                                          |
|                                                                                                    |                                                                                                | Bill Details                                              |                                          |
|                                                                                                    | CCC Charges<br>BPSC + Arrear<br>GST<br>Total                                                   | 0.00<br>454.00<br>0.00<br>454.00                          |                                          |
|                                                                                                    | Enter Captola *  Enter Captola *  Castion: Avoid cancel in Net B make payment through other in | cha<br>Cancel O Proceed of<br>notes.                      |                                          |

## iv. User clicks on "Confirm" button.

| Confirm Payment                                                                                                    | ×   |
|----------------------------------------------------------------------------------------------------|-----|
| For Quick Payment                                                                                                    |     |
| <ul> <li>On making a transaction, If payment status becomes "Pending"</li> </ul>                                                                                                    |     |
| Check if Amount deducted from bank account : "WAIT FOR 24 HOURS"                                                                                                    |     |
| <ul> <li>If Amount NOT deducted from account : After an Hour, Click the "Quick Pay Status" menu and revert the<br/>"Pending" Status</li> </ul>                                                       |     |
| For Registered Payment                                                                                                    |     |
| Please confirm to proceed for Payment.                                                                                                    |     |
| <ul> <li>On making a transaction, If payment status becomes "Pending"</li> </ul>                                                                                                    |     |
| Check if Amount deducted from bank account : "WAIT FOR 24 HOURS"                                                                                                    |     |
| <ul> <li>If Amount NOT deducted from account : After an Hour, Click the "Transaction History" option from the menu<br/>click on "Verify Transaction" button to reset the "Pending" Status</li> </ul> | and |
| ✓ I agree the above Conditions.                                                                                                    |     |
| Confirm                                                                                                    | ose |

v. User redirects to SBIePay to complete the payment.

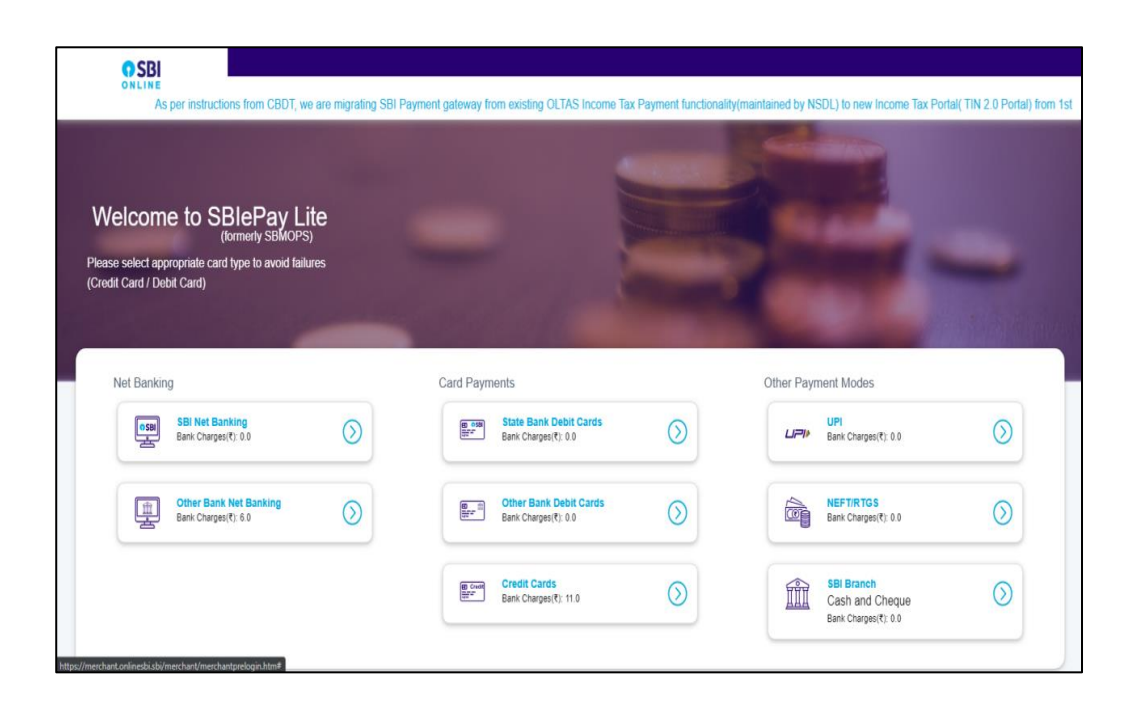

- vi. After payment conformation on payment gateway, wait for few seconds redirected to "https://pedservices.py.gov.in".
- vii. After that it will shows transaction status, based on payment response.

| Transaction Success                          | siui                | Rate Our Service                    |  |
|----------------------------------------------|---------------------|-------------------------------------|--|
| Transaction ID: TE0720190050143              | Success             | Please rate your payment experience |  |
|                                              |                     | Please Enter Your Feedbacks         |  |
| Download Receip                              |                     | Submit                              |  |
| Note: Download the Receipt (or) use the link | that have been sent |                                     |  |

- viii. It shows transaction status and transaction number for future reference.(left of the picture)
- ix. To rate our service and click to submit. (Right of the picture).
- x. User transaction status and receipt downloading link will be sent to user mobile.
- xi. Click Download Receipt button to download receipt.

xii. Failed transaction will be shown as

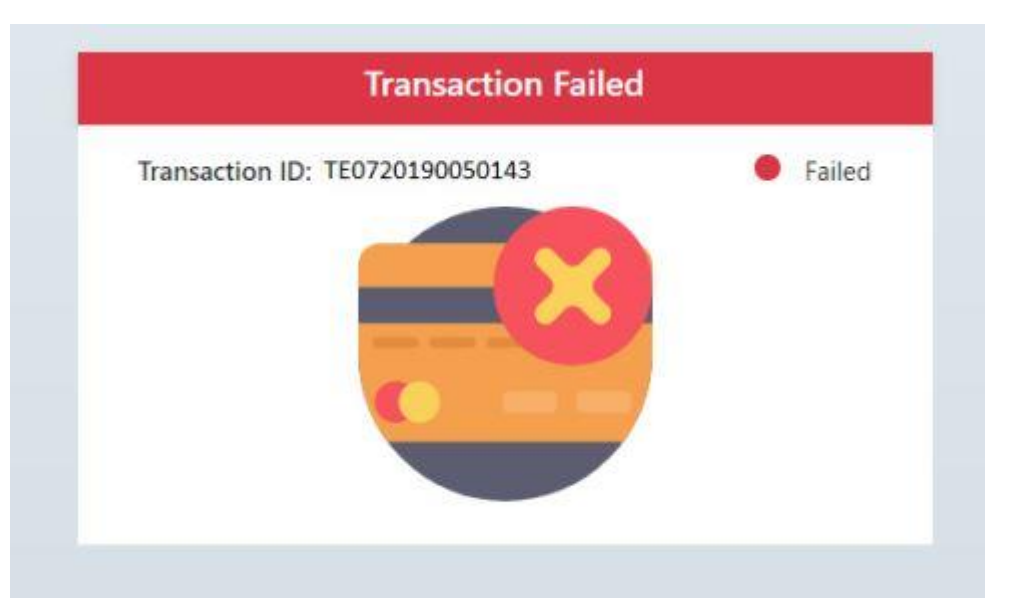